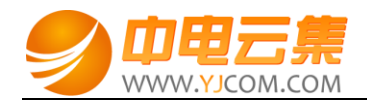

# PHP 运行环境(CentOS 6.8 | Apache | PHP5.4)

| 常见问题说明:           | 2 |
|-------------------|---|
| <b>1</b> 、获取权限及安装 | 2 |
| 2、软件安装路径          | 2 |
| <b>3</b> 、绑定域名    | 3 |
| 4、常用命令            | 4 |
| 5、网站搭建案例          | 4 |

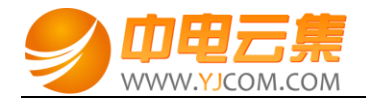

## 常见问题说明:

操作系统为 centos 6.8 64 位,谢谢您支持中电云集。

#### 1、获取权限及安装

远程登录服务器:

下载 linux 端的远程工具 putty

下载后解压并打开 putty.exe,并输入您的服务器 IP 及端口,端口一般默认为 22。

输入 cat default.pass

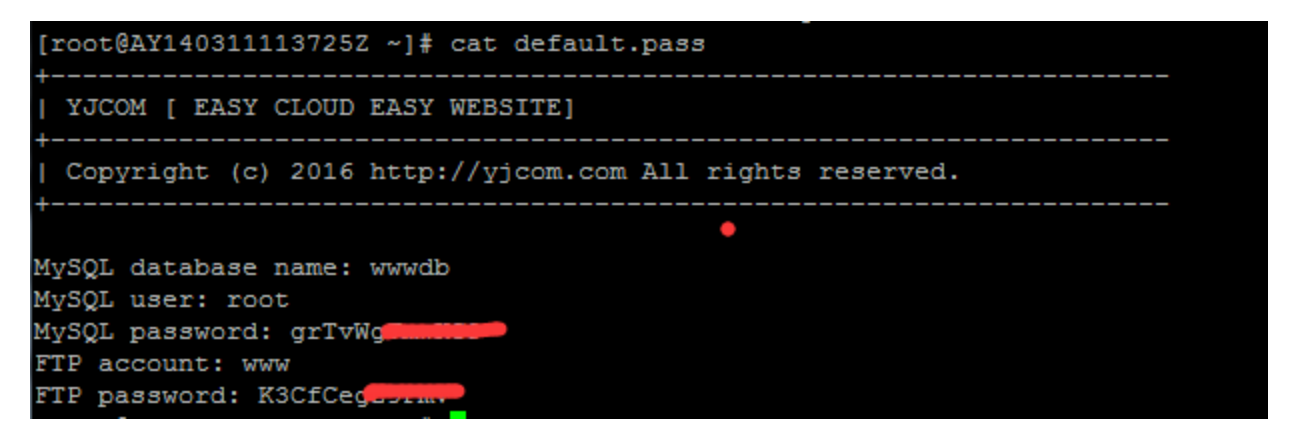

里面有数据库的 root 权限,自动生成数据库名,FTP 权限。

数据库的管理地址为:http://您的ip/phpmyadmin/

web 访问地址: http://您的 IP/ (或者用您的域名解析到您的 IP 后,用域名访问安装)。

#### 2、软件安装路径

| 软件名称 | 路径地址 |
|------|------|
|      |      |

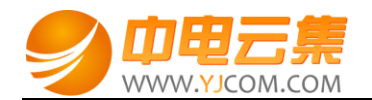

| 默认站点 www 根目录      | /yjdata/www/           |
|-------------------|------------------------|
| Apache2.2         | /etc/httpd             |
| php5.4            | /usr/local/php         |
| mysql5.6          | /usr/local/mysql       |
| mysqldata         | /usr/local/mysql/data  |
| Vsftpd3.0.2       | /etc/vsftpd            |
| phpMyAdmin-4.4.11 | /yjdata/www/phpmyadmin |

#### 3、绑定域名

默认 IP 已经可以访问,您的域名解析到 IP 后即可使用!

如果需要在服务器里做绑定操作,按如下:

打开配置文件 vi /etc/httpd/conf/httpd.conf 找到 ServerAdmin 在下一行添加 Servername 选项,

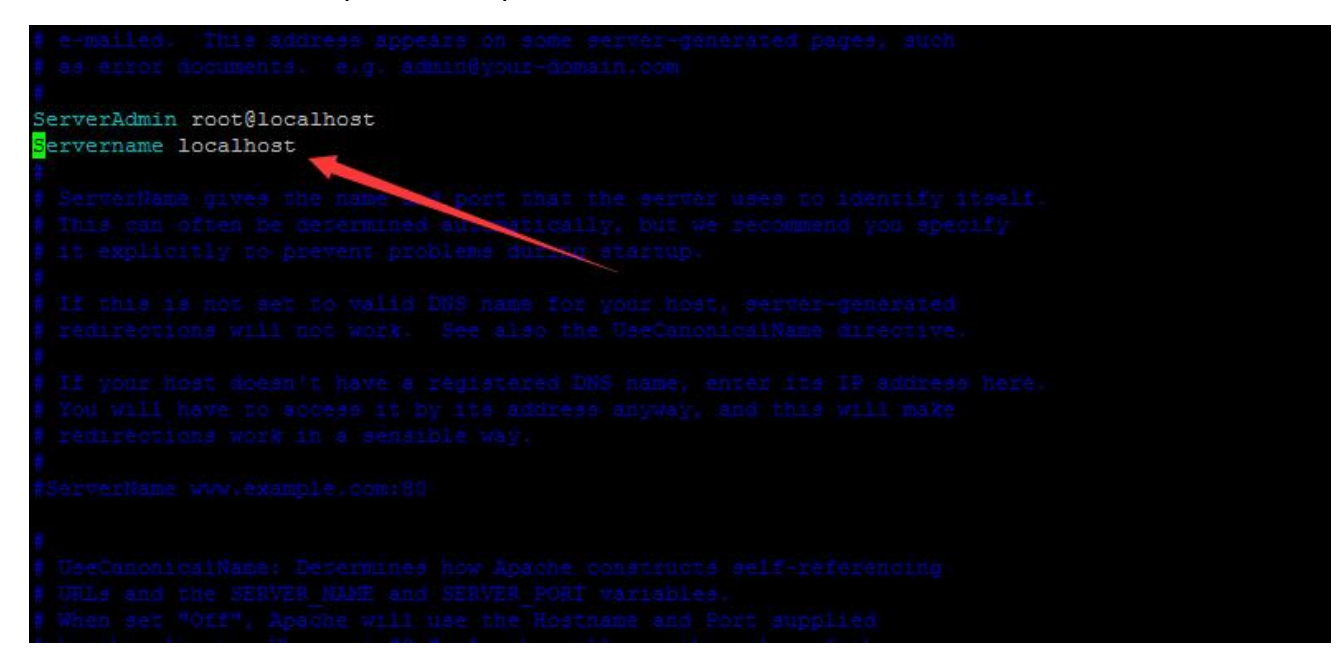

将 localhost 改为 www.XXX.com 即可 (www 后面用您自己的域名代替)

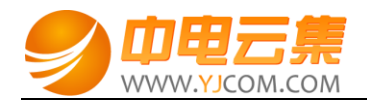

## 4、常用命令

服务启动,停止,重启操作

service mysqld restart

mysql: service mysqld (start|stop|restart)

vsftpd: service vsftpd (start|stop|restart)

httpd: service httpd (start|stop|restart)

#### 5、网站搭建案例

这里以安装 wordpress 为例:

1)下载 wordpress 博客程序并通过 FTP 工具上传到空间里。 FTP 权限存放在 default.pass 里,在

第一部分有说明。

2) 在浏览器中输入 IP 地址或域名(域名解析至您的服务器外网 IP 后即可),如下:

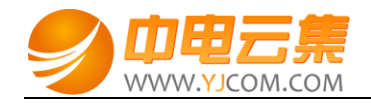

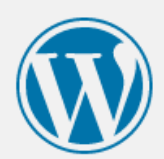

| 欢迎使用WordPress。在开始前,我们需要您数据库的一些信息。请准备好如下信息。                                                                                                    |
|----------------------------------------------------------------------------------------------------|
| 1. 数据库名<br>2. 数据库用户名<br>3. 数据库密码<br>4. 数据库主机<br>5. 数据表前缀(table prefix,特别是当您要在一个数据库中安装多个WordPress时)                                                                 |
| 我们会使用这些信息来创建一个wp-config.php文件。 <b>如果自动创建未能成功,不用担心,您要做的只是将数据<br/>库信息填入配置文件。您也可以在文本编辑器中打开wp-config-sample.php,填入您的信息,并将其另存<br/>为wp-config.php。需要更多帮助?<u>看这里</u>。</b> |
| 绝大多数时候,您的网站服务提供商会给您这些信息。如果您没有这些信息,在继续之前您将需要联系他们。如果<br>您准备好了…                                                                                                    |
| 现在就开始!                                                                                                    |

3)点击"现在就开始",如下:

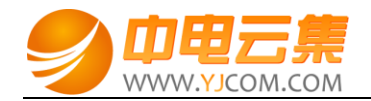

请在下方填写您的数据库连接信息。如果您不确定,请联系您的服务提供商。

| 数据库名  | wwwdb     | 将WordPress安装到哪个数据库?                         |
|-------|-----------|---------------------------------------------|
| 用户名   | root      | 您的数据库用户名。                                   |
| 密码    | grTvWg    | 您的数据库密码。                                    |
| 数据库主机 | localhost | 如果localhost不能用,您通常可以从网站服<br>● 务提供商处得到正确的信息。 |
| 表前缀   | wp_       | 如果您希望在同一个数据库安装多个<br>WordPress,请修改前缀。        |
| 提交    |           |                                             |

## 3) 配置好数据库连接信息,点击"提交"如下:

| 不错。您完成了安装过程中重要的一步,WordPress现在已经可以连接数据库了。如果您准备好了的话,现在就…<br>进行安装 |
|----------------------------------------------------------------|
|                                                                |

4) 点击"进行安装",如下:

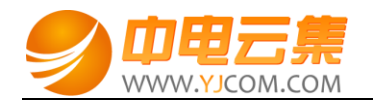

| $\rightarrow L$ | VCH. |
|-----------------|------|
| XT              | TLII |
| ハハ              | 100  |

欢迎使用著名的WordPress五分钟安装程序!请简单地填写下面的表格,来开始使用这个世界上最具扩展性、最强大的个人信息发布平台。

需要信息

| 站点标题        |                                                       |
|-------------|-------------------------------------------------------|
| 用户名         | admi                                                  |
|             | 用户名只能含有字母、数字、空格、下划线、连字符、句号和"@"符号。                     |
| 密码          | ••••                                                  |
|             | •                                                     |
| 重复密码(必填)    | ••••                                                  |
| 您的电子邮件      | admin@admin.com                                       |
|             | 请仔细检查电子邮件地址后再继续。                                      |
| 对搜索引擎的可见性   | □ 建议搜索引擎不索引本站点                                        |
|             | 搜索引擎将本着自觉自愿的原则对待WordPress提出的请求。并不是所有搜索引擎都会遵守这类请<br>求。 |
|             |                                                       |
| 安装WordPress |                                                       |
|             |                                                       |

5) 按要求填写好网站信息,点击"安装 WordPress",如下:

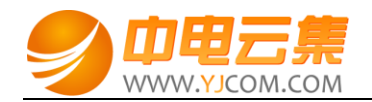

| 成功!         |                 |  |
|-------------|-----------------|--|
| WordPress安装 | 完成。谢谢!<br>admin |  |
| 密码          | 您设定的密码。         |  |
| 登录          |                 |  |

至此,站点就已经安装完成了,点击"登陆",用刚设置的密码登陆即可。